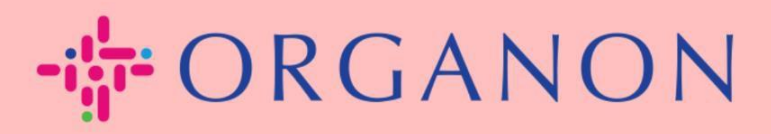

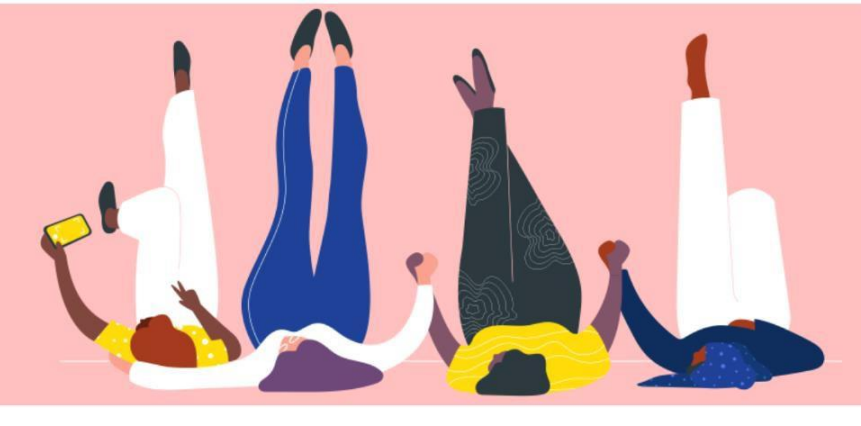

## 在COUPA SUPPLIER PORTAL

中更改密码

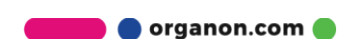

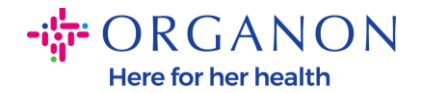

## 如何在 Coupa Supplier Portal 中更改密码

## 1. 在Coupa Supplier Portal 中的登入页面点击"忘记密码了?"。

**Coupa** supplier portal

| ۵ | Secure |
|---|--------|
|   | Secure |

| 登录              |  |
|-----------------|--|
| •电子邮件           |  |
| • 密码            |  |
|                 |  |
| 忘记密码了?          |  |
| 登录              |  |
| Coupa 新用户? 创建账户 |  |
|                 |  |

2. 输入您已经注册的电子邮箱地址。

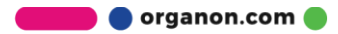

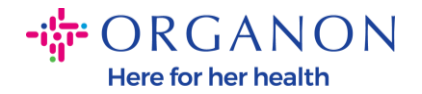

| 您的电子邮件地址,我们将向您发送用 | 于重置密码的链接。                    |
|-------------------|------------------------------|
| *电子邮件             |                              |
| l'm not a robot   | reCAPTCHA<br>Privacy - Terms |

**3.** 通过 reCAPTCHA 认证后,点击 "提交",请求重置密码的链接将会发送至您已经注册的电子邮箱。

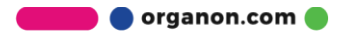